**INNOVACIÓN :: SERVICIO :: EXCELENCIA** 

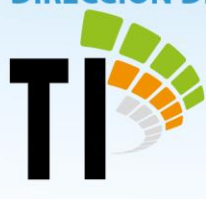

# **REGISTRO DE OBJETOS**

# **Objetos del NUE**

Se puede acceder a los objetos de una carpeta o expediente:

Por medio del icono de Objetos •

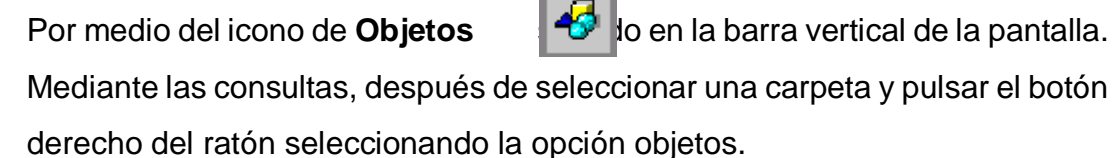

# Nuevo Objeto

•

Para registrar un nuevo objeto se pulsa sobre el icono

objeto a la carpeta. De este modo se muestra en la parte derecha de la pantalla un área de trabajo donde se suministra la información.

En esta pantalla se diferencian:

- **Campo NUE.** Muestra el número de expediente de la carpeta seleccionada.
- Campo Id. Objeto. Indica el identificador numérico del objeto que se está visualizando (el número se registra de manera automática).
- Referencia. Campo obligatorio que debe ser complementado con algún • identificador que maneje el despacho.

tecnologia-info@poder-judicial.go.cr

Edificio del OIJ, 5to. piso, I Circuito Judicial de San José, Barrio González Lahamann

2295-3386

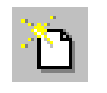

Añadir nuevo

**INNOVACIÓN :: SERVICIO :: EXCELENCIA** 

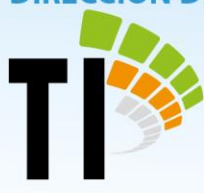

Además se encuentran dos pestañas: Objeto y Más Datos Objeto. La figura 97 muestra los datos a incluir para un objeto.

# Pestaña objeto (figura 97)

- Tipo. Se refiere al tipo de Objeto que se está registrando.
- Naturaleza del objeto. Se refiere al motivo que está dando origen al objeto, en la materia penal se utiliza mucho para evidencias.
- Estado. Se refiere a la ubicación del objeto.
- Fecha de Estado. Se refiere cuando se registró el objeto.
- Interviniente. Muestra los intervinientes asociados al NUE, y cual aporta o pertenece dicho objeto.

| <b>F</b> - + |            |                |              |            |             | -   : + : -   | !             |
|--------------|------------|----------------|--------------|------------|-------------|---------------|---------------|
| FCTUC U      | ramnos con | ποςηιοσαηίος ι | / on ol racr |            | nrimeros eg | s onligatorio | incornorarios |
|              |            | ucopicgubico   |              | uc 103 003 |             | JUDIIgatorio  |               |
|              |            | 1 0            |              |            |             | 0             |               |

| NUE 7                       | 1-000020-9998-PE | ld. Objeto: 4 |
|-----------------------------|------------------|---------------|
| Referencia: po              | 01               |               |
| Objeto   Más d              | latos objeto     | 1             |
| Tipo:                       | 0005 AUDION      | ISUALES       |
| Naturaleza                  | MEDPR MEDIO      | PROBATORIO    |
| Estado:                     | CUS EN CUS       | TODIA         |
| Fecha Estado:               | 26/10/2016       |               |
| Interviniente               | 9800008          |               |
|                             | ICE              |               |
|                             |                  |               |
|                             |                  |               |
|                             |                  |               |
| -                           | 1                |               |
|                             | 2                |               |
| <u>G</u> uardar <u>C</u> an | celar            | Histórico     |
|                             |                  |               |

Figura 97

- tecnologia-info@poder-judicial.go.cr
- 오 🛛 Edificio del OIJ, 5to. piso, I Circuito Judicial de San José, 🛛 Barrio González Lahamann
- 2295-3386

**INNOVACIÓN :: SERVICIO :: EXCELENCIA** 

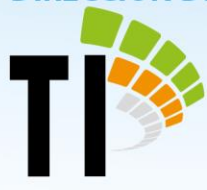

Pestaña Más datos objeto (figura 98)

- Usuario responsable. En este campo se puede introducir el nombre del usuario responsable del objeto.
- **Objeto.** En este campo se debe introducir una breve referencia descriptiva del objeto, que es de suma importancia cuando se pretenda desglosarlo.

| NUE 71-         | 000020-9998-PE | ld. Objeto: 4                          |
|-----------------|----------------|----------------------------------------|
| Referencia: 001 |                |                                        |
| Objeto Más da   | tos objeto     |                                        |
| Usuario Resp:   | balpizarr      | Beatriz Alpízar Rojas<br>(Informatica) |
| Objeto:         | PRUEBAS        | ~                                      |
| Guardar Cance   | )<br>elar      | Histórico                              |

Figura 98

Una vez suministrada toda la información se pulsa el botón **Guardar** para almacenar los datos registrados. Dicho botón se encuentra en la parte inferior izquierda de la pantalla. Junto a él también se encuentra el botón de **Cancelar**, cuya ejecución no

guarda los datos ingresados. Por otra parte el botón **Histórico** muestra el historial donde se indica que pasa con las diferentes partes que conforman el objeto y que usuario es el responsable de cada uno.

tecnologia-info@poder-judicial.go.cr

Edificio del OIJ, 5to. piso, I Circuito Judicial de San José, Barrio González Lahamann
 2295-3386

**INNOVACIÓN :: SERVICIO :: EXCELENCIA** 

Editar objeto. Si el NUE tiene

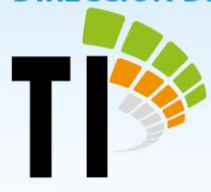

### Desglosar el objeto

Esta opción, que se activa al pulsar el icono Descripción, del objeto principal. Dentro de la pestaña más datos objeto y concretamente en el campo Descripción, se debe introducir una referencia descriptiva del nuevo objeto desglosado.

## Editar el objeto

Para modificar un objeto se pulsa el icono

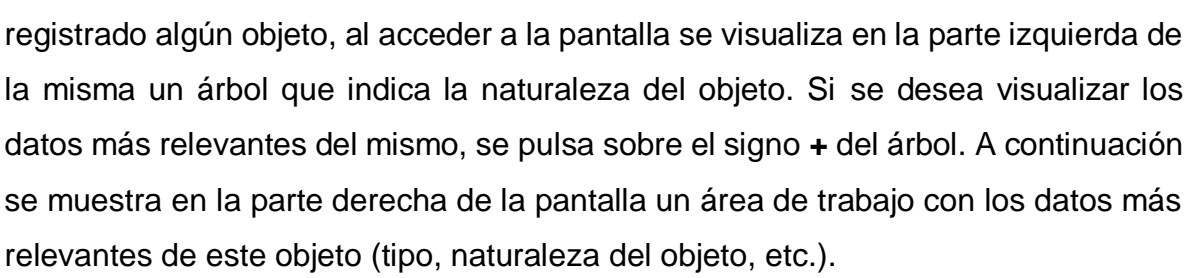

## Borrar el objeto

Para poder borrar un objeto primero hay que seleccionarlo y posteriormente se pulsa el icono Borr Borr ito de la carpeta. Automáticamente se solicita la confirmación para borrar el objeto y al aceptarla este queda borrado.

Vehículos Decomisados

tecnologia-info@poder-judicial.go.cr

Edificio del OIJ, 5to. piso, I Circuito Judicial de San José, Barrio González Lahamann

**INNOVACIÓN :: SERVICIO :: EXCELENCIA** 

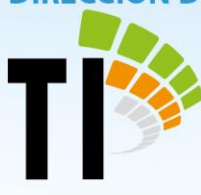

Para los Juzgados de Tránsito en la sección de objetos se incluyen los vehículos decomisados. En la pestaña medio probatorio presionando clic derecho se puede crear un nuevo vehículo o bien editar, borrar o desglosar el vehículo decomisado.

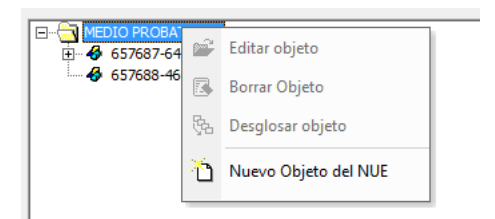

En la parte derecha de la pantalla se encuentran varias pestañas donde se desglosan los datos de vehículo decomisado. Dichas pestañas se describen a continuación.

- Nue: número de expediente.
- Placa: placa del vehículo.

#### Pestaña Objeto

| NUE 16-004974-0174-TR                                                                 |
|---------------------------------------------------------------------------------------|
| Placa: 643971                                                                         |
| Objeto   Más datos objeto   Tránsito   Más datos tránsito   Datos Vehiculo Decomisado |
| Tipo: VEHICULO DECOMISADO                                                             |
| Naturaleza del objeto: MEDPR MEDIO PROBATORIO                                         |
| Estado: BOD BODEGA DESPACHO                                                           |
| Fecha Estado:                                                                         |
| Interviniente 173625343                                                               |
| RAMIREZ CAMACHO PAOLA                                                                 |
|                                                                                       |
|                                                                                       |
|                                                                                       |
|                                                                                       |

Figura 99

- tecnologia-info@poder-judicial.go.cr
- Sedificio del OIJ, 5to. piso, I Circuito Judicial de San José, Barrio González Lahamann
- 2295-3386

**INNOVACIÓN :: SERVICIO :: EXCELENCIA** 

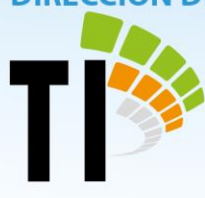

- Tipo: de objeto a saber; video, vestimenta, vehículo.
- Naturaleza del objeto: embargo, para audiencia, medio probatoria.
- Estado: en qué estado se encuentra el vehículo.
- Fecha del Estado: fecha del estado.
- Interviniente: interviniente al que pertenece el vehículo.

#### Pestaña más datos objeto

| Objeto Más da<br><b>Usuario Resp</b> : | tos objeto   Tránsito  <br> aadaniz | Más datos tránsito | Datos Vehiculo Decomisado<br>e Adaniz Jiménez |
|----------------------------------------|-------------------------------------|--------------------|-----------------------------------------------|
| Objeto:                                | FIAT                                |                    | *                                             |
|                                        |                                     |                    | Ŧ                                             |
|                                        |                                     |                    |                                               |

Figura 100

- Usuario Resp: Responsable en el despacho del vehículo.
- Objeto: observaciones sobre el vehículo. Importante destacar que lo que se escriba en este campo aparecerá como parte del nombre del vehículo en la parte izquierda de la pantalla. Por lo general aquí se incluye el modelo de vehículo a saber toyota, fiat, nissan, etc.

#### Pestaña tránsito

- tecnologia-info@poder-judicial.go.cr
- Edificio del OIJ, 5to. piso, I Circuito Judicial de San José, Barrio González Lahamann
- 2295-3386

# **INNOVACIÓN :: SERVICIO :: EXCELENCIA**

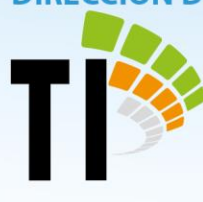

| Objeto Más dato | os objeto <mark>Tránsito  </mark> Más datos tránsito   Datos Vehiculo Decomisado |
|-----------------|----------------------------------------------------------------------------------|
| Num.Boleta:     | 2016231000347                                                                    |
| F. Boleta:      | 20/05/2016                                                                       |
| Gravamen:       | ۸<br>۲                                                                           |
| F. Gravamen:    |                                                                                  |
| F. Lev. Grav.:  |                                                                                  |
|                 |                                                                                  |
|                 |                                                                                  |
|                 |                                                                                  |
|                 |                                                                                  |

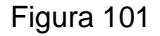

- Núm. Boleta: número de boleta que hace el oficial de tránsito.
- **F Boleta:** Fecha de emisión de la boleta.
- Gravamen: número de gravamen.
- F. Gravamen: Fecha en que se emitió el gravamen.
- F. Lev. Grav: Fecha en que se quito el gravamen.

# Pestaña más datos Tránsito

| Objeto   Más datos objeto   Tránsito (Más datos tránsito)   Datos Vehiculo Decomisado |
|---------------------------------------------------------------------------------------|
| Marchamo:                                                                             |
| Inspector: 2310 Atticulos Infringidos:                                                |
| 1:                                                                                    |
| 2:                                                                                    |
| 3:                                                                                    |
|                                                                                       |
|                                                                                       |
|                                                                                       |
|                                                                                       |

Figura 102

- Marchamo: número marchamo del vehículo.
- **Inspector:** inspector hace el parte.

tecnologia-info@poder-judicial.go.cr

**Q** Edificio del OIJ, 5to. piso, I Circuito Judicial de San José, Barrio González Lahamann

**INNOVACIÓN :: SERVICIO :: EXCELENCIA** 

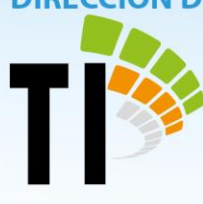

• Artículos Infringidos: artículos de la ley que el conductor violó.

## Pestaña Datos Vehículo Decomisado:

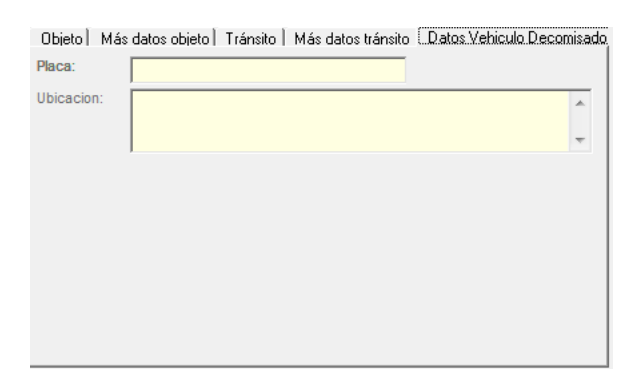

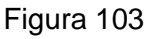

- Placa: número de placa del vehículo.
- Ubicación: campo de observaciones donde por lo general se pone la ubicación donde se encuentra el vehículo.

El botón guarda los cambios efectuados en las pestañas correspondientes mientras que el botón cancelar deshace los cambios.

Evidencias

tecnologia-info@poder-judicial.go.cr

Edificio del OIJ, 5to. piso, I Circuito Judicial de San José, Barrio González Lahamann

**INNOVACIÓN :: SERVICIO :: EXCELENCIA** 

#### PODER JUDICIAL DIRECCIÓN DE TECNOLOGÍA DE INFORMACIÓN

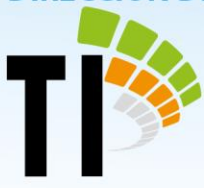

Para los Juzgados Penales en la sección de objetos se incluyen las evidencias. En la pestaña medio probatorio presionando clic derecho se puede crear una nueva evidencia o bien editar, borrar o desglosarla.

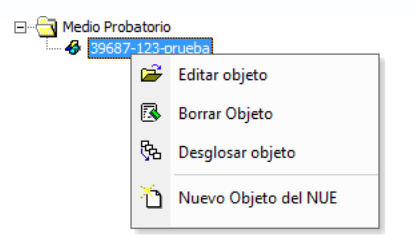

En la parte derecha de la pantalla se encuentran varias pestañas donde se desglosan los datos de la evidencia. Dichas pestañas se describen a continuación.

- Nue: número de expediente.
- id del objeto: parte de la clave del objeto junto con la referencia y el campo objeto.
- **Referencia:** parte de la clave del objeto junto con el id de objeto y el campo objeto.

# Pestaña Objeto

| Objeto Más dat | os objeto                 |
|----------------|---------------------------|
| Tipo:          | EVI Evidencia(s)          |
| Naturaleza     | MEDPR Medio Probatorio    |
| Estado:        | ARCH ARCHIVADA (O)        |
| Fecha Estado:  | 14/03/2017                |
| Interviniente  | 174122910                 |
|                | SAENZ LOPEZ JUAN BAUTISTA |
|                |                           |
|                |                           |
|                |                           |
|                |                           |

Figura 104

• **Tipo**: de objeto a saber; video, vestimenta, evidencia.

tecnologia-info@poder-judicial.go.cr
 Edificio del OIJ, 5to. piso, I Circuito Judicial de San José, Barrio González Lahamann
 2295-3386

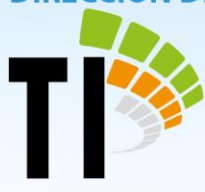

- Naturaleza del objeto: embargo, para audiencia, medio probatoria.
- Estado: en qué estado se encuentra la evidencia.
- Fecha del Estado: fecha del estado.
- Interviniente: interviniente al que pertenece la evidencia.

#### Pestaña más datos objeto

| Objeto Más da<br>Usuario Resp: | tos objeto  <br>pmurilloe6 | Paulo6 Paulo6 Paulo6 |
|--------------------------------|----------------------------|----------------------|
| Objeto:                        | prueba                     | *                    |
|                                | 1                          | Ŧ                    |

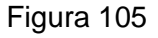

- Usuario Resp: Responsable la evidencia en el despacho.
- Objeto: nombre de la evidencia. Importante destacar que lo que se escriba en este campo aparecerá como parte del id de la evidencia junto con el id del objeto y la referencia.

El botón guarda los cambios efectuados en las pestañas correspondientes mientras que el botó cencer deshace los cambios. Asimismo el botón histórico muestra un historial de las evidencias pare el expediente que se está tramitando.

tecnologia-info@poder-judicial.go.cr

Edificio del OIJ, 5to. piso, I Circuito Judicial de San José, Barrio González Lahamann
 2295-3386

**INNOVACIÓN :: SERVICIO :: EXCELENCIA** 

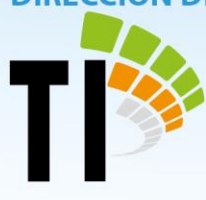

# 7. CONSULTAS

Se describe en este apartado la utilización de las consultas de la gestión judicial. Como se comprobará, el sistema proporciona la suficiente flexibilidad como para poder realizar diversas consultas sobre una gran parte de la información de las carpetas.

El acceso a las opciones de consulta y listado se realiza directamente al entrar en la aplicación; en la barra vertical(figura 106).

| Consultation   Consultation   Consultation   Carpetas   Carpetas   Carpetas   Consultation   Carpetas   Carpetas   Consultation   Carpetas   Carpetas   Consultation   Carpetas   Consultation   Carpetas   Carpetas   Carpet                                                                                                    |  |
|----------------------------------------------------------------------------------------------------|--|
| Carpetas       Presentación de Carpetas         Image: Carpetas (Carpetas)       Image: Carpetas (Carpetas)         Image: Carpetas (Carpetas)       Image: Carpetas (Carpetas)         Image: Carpetas (Carpeta)       Image: Carpeta) <t< th=""><th></th></t<>                                                                                                    |  |
| Intervinientes     Intervinientes     Intervinientes <td></td>                                                                                                    |  |
| Image: Second second second                                |  |
| Carpetas<br>(DCN/Tes          • Ø. Filtos Carpeta con Tranitación<br>• Ø. Filtos Carpeta con Tranitación<br>• Ø. Filtos Docs pasados a Filmar<br>• Ø. Filtos Ingreso de Escritos (GICA)<br>• Ø. Filtos Ingreso de Escritos (GICA)<br>• Ø. Filtos Asuntos Pasados a Fallo<br>• Ø. Filtos de Dilgencias<br>• Ø. Filtos de Lineaciones (Uneracion<br>• Ø. Filtos de Lineaciones (Uneracion<br>• Ø. Filtos de Lineaciones (Uneracion<br>• Ø. Filtos de Lineaciones (Uneracion<br>• Ø. Filtos de Lineaciones (Uneracion<br>• Ø. Filtos de Lineaciones (Uneracion<br>• Ø. Filtos de Lineaciones (Uneracion<br>• Ø. Filtos de Lineaciones (Uneracion<br>• Ø. Filtos de Lineaciones (Uneracion<br>• Ø. Filtos de Lineaciones (Uneracion<br>• Ø. Filtos de Lineaciones (Uneracion<br>• Ø. Filtos de Lineaciones (Uneracion<br>• Ø. Filtos de Lineaciones (Uneracion<br>• Ø. Filtos de Lineaciones (Uneracion<br>• Ø. Filtos de Lineaciones (Lineacion<br>• Ø. Filtos de Lineaciones (Lineacion<br>• Ø. Filtos de Lineaciones (Lineacion<br>• Ø. Filtos de Lineaciones (Lineacion<br>• Ø. Filtos de Lineaciones (Lineacion<br>• Ø. Filtos de Lineaciones (Lineacion<br>• Ø. Filtos de Lineaciones (Lineacion<br>• Ø. Filtos de Lineacion<br>• Ø. Filtos de Lineacion                                                                                                    |  |
| Intervinientes                                                                                                    |  |
| Image: Second second second                                |  |
| Trámites       Image: Point Construint Standard Standard Stand                                         |  |
| Intervinientes       Image: Resolucion and tool statution and tool statution and tool s                                         |  |
| Intervinientes       Image: Specific State         Intervinientes       Image: Specific State         Intervinientes       Image: Specific State         Intervinientes       Image: Specific State         Image: Specific State       Image: Specific State         Image: Specific State       Image: Specific State         <                                                                                                    |  |
| Intervinientes                                                                                                    |  |
| Image: Second second second                                |  |
| Resoluciones                                                                                                    |  |
| Resoluciones Resoluciones Resoluciones Objetos                                                                                                    |  |
| 43<br>Objetos                                                                                                    |  |
|                                                                                                    |  |
|                                                                                                    |  |
|                                                                                                    |  |
| Reference in the second second |  |

Figura 106

- tecnologia-info@poder-judicial.go.cr
- **Q** Edificio del OIJ, 5to. piso, I Circuito Judicial de San José, Barrio González Lahamann
- 2295-3386

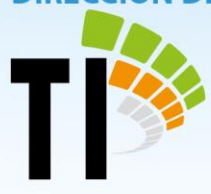

#### Presentaciones y filtros

Básicamente una consulta consiste en obtener una información de la base de datos, de acuerdo con un criterio establecido a priori y con un formato determinado de visualización de los resultados en pantalla.

En el caso de la aplicación, el sistema está configurado para que el usuario pueda obtener información sin necesidad de definir ninguna propiedad adicional e incluso sin definir ninguna acotación. No obstante, es posible realizar adaptaciones a cada consulta de manera que su acotación y resultados puedan ser configurados o personalizados por cada usuario; esto se consigue con las presentaciones y los filtros.

Los <u>filtros</u> permiten configurar las acotaciones de las consultas, es decir, establecer un criterio de selección de resultados para cada una de ellas.

Las <u>presentaciones</u> permiten diseñar el contenido y tamaño de la información que mostrará una consulta como resultado de su ejecución en la pantalla de presentación, añadiendo o quitando datos de la visualización o modificando su ancho.

#### Filtros predefinidos y personales

En la aplicación se encuentran predefinidos una serie de filtros para las consultas, que el usuario puede combinar y guardar como filtro personal (se obtiene como combinación de otros filtros ya definidos).

tecnologia-info@poder-judicial.go.cr

Edificio del OIJ, 5to. piso, I Circuito Judicial de San José, Barrio González Lahamann
 2295-3386

**INNOVACIÓN :: SERVICIO :: EXCELENCIA** 

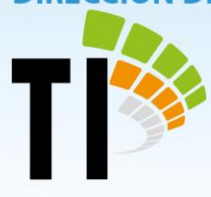

#### Ejecución de una consulta

Se accede a las consultas desde la barra vertical, mediante los iconos que representan las diferentes posibilidades de consulta:

|                                                                                                    | Accede a la información mediante acotaciones referidas a datos       |
|----------------------------------------------------------------------------------------------------|----------------------------------------------------------------------|
| Carpetas                                                                                                    | contenidos en la carpeta. Por ejemplo: por ubicación, por clase, por |
|                                                                                                    | juez, entre otros.                                                   |
|                                                                                                    |                                                                      |
|                                                                                                    | Realiza el acceso a la información por medio de acotaciones          |
| <u>.</u> 03.                                                                                                    | referidas a datos los diferentes trámites que ha sufrido la carpeta  |
| Trámites                                                                                                    | desde el momento en que ingresó al despacho.                         |
|                                                                                                    |                                                                      |
|                                                                                                    | Realiza el acceso a la información a través de acotaciones referidas |
| <b>.</b>                                                                                                    | a datos de los intervinientes. (Por la cédula de identificación,     |
|                                                                                                    | apellidos, por abogado, etc.).                                       |
| TROPPING TO THE TROPPING TO THE TROPPING TO TH |                                                                      |
| Resoluciones                                                                                                    | Realiza el acceso a la información a través de acotaciones referidas |
|                                                                                                    | a datos de resoluciones. Es un grupo de consultas específico para    |
|                                                                                                    | los trámites de resolución. También se puede utilizar para consultar |
|                                                                                                    | las sentencias emitidas por los\as jueces\as, siempre y cuando       |
|                                                                                                    | hayan sido registradas correctamente.                                |
|                                                                                                    | Accede e le información madiente acetaciones referidas a datas de    |
| <b>Objetos</b>                                                                                                    | Accede a la información mediante acotaciones referidas a datos de    |
|                                                                                                    | objetos relacionados con las carpetas o NUE´s (número único del      |
|                                                                                                    | expediente).                                                         |
|                                                                                                    |                                                                      |

tecnologia-info@poder-judicial.go.cr

**Q** Edificio del OIJ, 5to. piso, I Circuito Judicial de San José, Barrio González Lahamann

**C** 2295-3386

**INNOVACIÓN :: SERVICIO :: EXCELENCIA** 

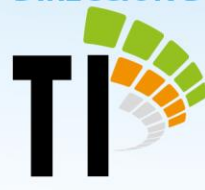

| G D<br>I OK<br>Historia<br>Procesal | Accede a la información por medio de acotaciones referidas a datos del histórico de las carpetas. |
|-------------------------------------|---------------------------------------------------------------------------------------------------|
| Carpetas<br>(OCN/Tes.               | Accede a la información mediante acotaciones referidas a datos de las notificaciones de la OCN.   |
| Apuntes                             | Accede a la información a través de acotaciones referidas a datos de los apuntes de la Agenda.    |
| Tareas                              | Accede a la información a través de acotaciones referidas a datos de las tareas.                  |

Mediante alguno de los diferentes íconos mencionados anteriormente se ingresa a un tipo de consulta o acotación específica. Por ejemplo, si se pulsa el ícono *Carpetas* se accede a la pantalla de acotación por datos de carpeta (Filtros Generales). Entonces, se muestra una pantalla con el siguiente formato (Figura 107):

tecnologia-info@poder-judicial.go.cr

**Q** Edificio del OIJ, 5to. piso, I Circuito Judicial de San José, Barrio González Lahamann

## **INNOVACIÓN :: SERVICIO :: EXCELENCIA**

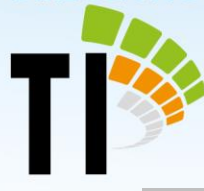

| Por Sub Estado              | Presentación de Carpetas |                 |                                  |      |
|-----------------------------|--------------------------|-----------------|----------------------------------|------|
| ✓ Circulante Tramite        | NUE                      | Tipo de Carpeta | Carpeta                          | Proc |
| Por Auxiliar Judicial Resor | 163000740917LA           | COMPETENCIA     | N° interno: 1008-16              | CON  |
| Por Observaciones de la (   | 163000690917LA           | COMPETENCIA     | N° interno: 1036-16              | COL  |
| Por Eecha Vencimiento Pl:   | 024002810296FA           | COMPETENCIA     | N* interno: 1202-16              | CO   |
| Por Fecha Turnado           | 140000850691Cl           | COMPETENCIA     | N* interno: 487-16               | CO   |
|                             | 130010671209CJ           | COMPETENCIA     | N* interno: 511-16               | CO   |
| Por Fecha Circula           | 130002561288LA           | COMPETENCIA     | N* interno: 1215-16              | CO   |
|                             | 150001601125LA           | COMPETENCIA     | N* interno: 1021-16              | CC   |
| Sin tramitar (Período Sune  | 150006940505LA           | COMPETENCIA     | N* interno: 458-16               | CC   |
|                             | 150003451178LA           | COMPETENCIA     | N* interno: 498-16 (Electrónico) | CC   |
| Por Carátula Impresa        | 150008090505LA           | COMPETENCIA     | N* interno: 578-16               | CC   |
| Por Carátula NO Impresa     | 153000390351LA           | COMPETENCIA     | N* interno: 585-16               | CC   |
| Por Sub Estado              | 140006260639LA           | COMPETENCIA     | N* interno: 659-16               | CC   |
|                             | 020004360185Cl           | COMPETENCIA     | N* interno: 684-16               | CC   |
| Por Letrado                 | 150004130641LA           | COMPETENCIA     | N* interno: 681-16 (Electrónico) | CC   |
| Por Cantón de Procedenc     | 110001240868LA           | COMPETENCIA     | N* interno: 700-16               | CC   |
| Por Estado                  | 150002351052LA           | COMPETENCIA     | N* interno: 726-16               | CC   |
| Por Prioridad               | 150002361052LA           | COMPETENCIA     | N* interno: 727-16               | CC   |
| Techa Entrada               | 163000100319LA           | COMPETENCIA     | N* interno: 738-16               | CC   |
| Por Caso Relevante          | 150002601113LA           | COMPETENCIA     | N* interno: 823-16               | CC   |
|                             | 4                        | - 1             | i                                |      |

Figura 107

#### Previsualizar \ Imprimir

A partir de los resultados de las consultas se puede obtener una serie de listados. Existen dos posibilidades: **previsualizar** en la pantalla o **imprimir** directamente (figura 108). Para acceder a ambas se debe posicionar el puntero en la línea de cabeceras de la *lista* de resultados y pulsar el botón derecho del ratón. A continuación se despliega un menú en el que figurarán las mencionadas opciones:

 Imprimir. Al seleccionar esta opción se accede al diálogo de configuración de impresoras de Windows.

tecnologia-info@poder-judicial.go.cr

Edificio del OIJ, 5to. piso, I Circuito Judicial de San José, Barrio González Lahamann 2295-3386

**INNOVACIÓN :: SERVICIO :: EXCELENCIA** 

PODER JUDICIAL DIRECCIÓN DE TECNOLOGÍA DE INFORMACIÓN

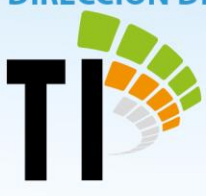

 Previsualizar. Despliega una presentación preliminar de una página entera, aunque es posible cambiar esta presentación seleccionando el valor adecuado en el campo Configurar.

| Filtros de Tránsito (COSEVI) | * | Presentación de Carpetas |                       |           |                |      |
|------------------------------|---|--------------------------|-----------------------|-----------|----------------|------|
| Por Persona Indígena         |   | NUE                      | Tipo de Carpeta       | Carpe     |                | Proc |
| Por Caso Relevante           |   | 120001030515PE           | PRINCIPAL             | 1         | Añadır         | Esp  |
|                              |   | 170000070515PE           | PRINCIPAL             | 1         | Eliminar       | Ordi |
|                              |   | 170000140515PE           | PRINCIPAL             | 1         |                | Ordi |
|                              |   | 170000060515PE           | PRINCIPAL             | 12345     | Previsualizar  | Ordi |
| Por Tipo de Carpeta          |   | 032001770315PE           | PRINCIPAL             | 14        | Imprimir       | Ord  |
| Por Juez Decisor             | Ξ | 160000660515PE           | PRINCIPAL             | 141       |                | Drd  |
|                              |   | 170000020515PE           | PRINCIPAL             | 1414      | 414            |      |
| Terminadas                   |   | 170000360515PE           | PRINCIPAL             | 1414      |                | Ord  |
| Asignadas al Usuario         |   | 160000670515PE           | PRINCIPAL             | 1414      |                | Ord  |
| Con Acciones Pendientes      |   | 160000590515PE           | PRINCIPAL             | 1414      |                | Ord  |
| Por Fase                     |   | 170000030515PE           | PRINCIPAL             | 14141     |                | Esp  |
|                              |   | 160000730515PE           | PRINCIPAL             | 14141     |                |      |
| Por Grupo                    |   | 170000320515PE           | PRINCIPAL             | 14141     | 14141<br>14141 |      |
| Por Juez Tramitador          |   | 170000200515PE           | PRINCIPAL             | 14141     |                |      |
| Por Prioridad                |   | 170000080515PE           | PRINCIPAL             | 141414141 |                | Ord  |
| Oficina Juez Decisor         |   | 160000760515PE           | 515PE PRINCIPAL 14552 |           | Acc            |      |
| Por Cantón de Proceden       | - | 160000560515PE           | PRINCIPAL             | 212       |                | Ord  |
| Por Fecha de Ubicación       |   | 160000570515PE           | PRINCIPAL             | 212       |                | Esp  |
| Techa Entrada                | Ŧ | 160000580515PE           | PRINCIPAL             | 212       |                | Esp  |

Figura 108

tecnologia-info@poder-judicial.go.cr

**Q** Edificio del OIJ, 5to. piso, I Circuito Judicial de San José, Barrio González Lahamann

**C** 2295-3386